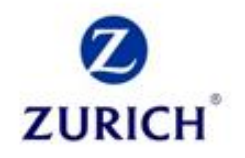

# Benutzerleitfaden zum Betriebsrenten-Manager

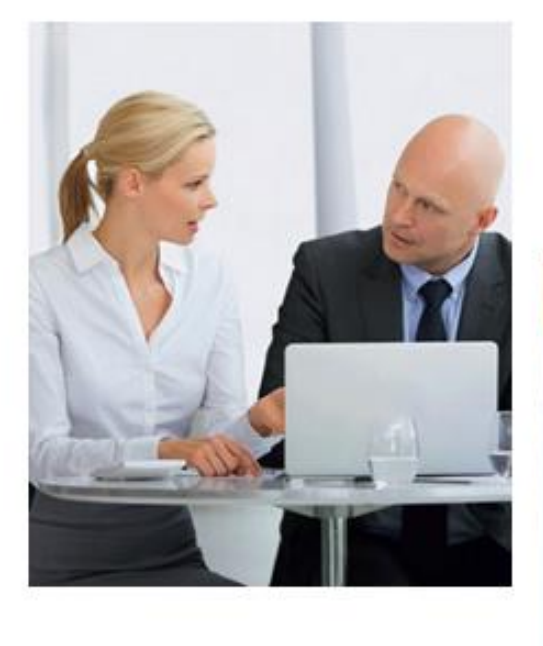

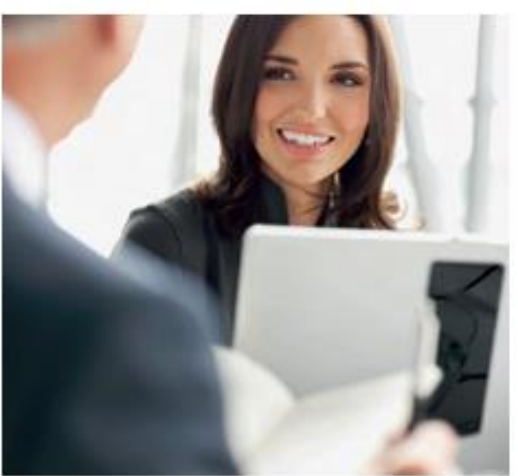

# Arbeitgeber und Arbeitnehmer

Stand März 2014 Lightversion

# INHALTSVERZEICHNIS

| 1. EINFÜHRUNG IN DEN BETRIEBSRENTEN-MANAGER                                                                                                    | 3                   |
|----------------------------------------------------------------------------------------------------|---------------------|
| 1.1. Inhalte                                                                                                    | 3                   |
| 1.2. Support                                                                                                    | 3                   |
| 2. HANDBUCH                                                                                                    | 4                   |
| 2.1 Anmeldung                                                                                                    | 4                   |
| 2.2 Navigationsleiste                                                                                                    | 4                   |
| 2.3 Menüleiste                                                                                                    | 5                   |
| 2.4 Startseite                                                                                                    | 6                   |
| 2.5 So funktioniert's                                                                                                    | 7                   |
| <ul> <li>2.6 Informationen zu Ihrer betriebliche Altersversorgung</li> <li>2.6.1 Produkte und Leistungen</li> <li>2.6.2 Finanzierungsformen</li> </ul> | <b>8</b><br>9<br>10 |
| 2.7 Vorteilsrechner                                                                                                    | 11                  |
| 2.8 Modellberechnung                                                                                                    | 15                  |
| 2.9 Starke Partner                                                                                                    | 21                  |
| 2.10 Infoboard                                                                                                    | 22                  |
| 2.11 bAV-Lexikon                                                                                                    | 23                  |
| 2.12 Kontakt                                                                                                    | 24                  |
| 2.13 Abmelden                                                                                                    | 26                  |

# 1. EINFÜHRUNG IN DEN BETRIEBSRENTEN-MANAGER

Der Arbeitgeber bietet Ihnen an, die Möglichkeiten der betrieblichen Altersversorgung (bAV) für sich zu nutzen. In Zusammenarbeit zwischen Deutscher Bank und der Zurich Lebensversicherung steht Ihnen als besonderer Service-Leistung ab sofort der Betriebsrenten-Manager zur Verfügung. Mit Hilfe dieses Service- und Informationsportals können Sie sich optimal auf einen Termin mit Ihrem Berater vorbereiten.

Der vorliegende Leitfaden führt Sie Schritt für Schritt durch die Funktionen des Betriebsrenten-Managers.

Am besten werfen Sie einfach selbst einen Blick in den Betriebsrenten-Manger und überzeugen sich selbst: bAV – einfach und gut!

#### 1.1. INHALTE

Der Betriebsrenten-Manager bietet Ihnen:

- 1. Einfache und verständliche Erst-Information über Grundzüge, Chancen und Vorteile der betrieblichen Altersversorgung sowie Durchführungswege und Produkte
- 2. Interaktive bAV-Vorteilsberechnungen
- 3. Einfache Erstellung von Produkt-Musterberechnungen
- 4. Schnelle Kontaktaufnahme mit Ihrem Vermittler der Deutschen Bank, z.B. Vereinbarung eines Beratungstermins

#### 1.2. SUPPORT

Bei inhaltlichen oder fachlichen Fragen wenden Sie sich an Ihren Berater der Deutschen Bank. Nutzen Sie hierfür einfach das Kontaktformular der Anwendung (⇔ 2.12 Kontakt).

# 2. HANDBUCH

# 2.1 ANMELDUNG

Die Anmeldung zum Betriebsrenten-Manager erfolgt über einen individuellen Internetlink, der Ihnen von Ihrem Berater der Deutschen Bank zur Verfügung gestellt wird.

# 2.2 NAVIGATIONSLEISTE

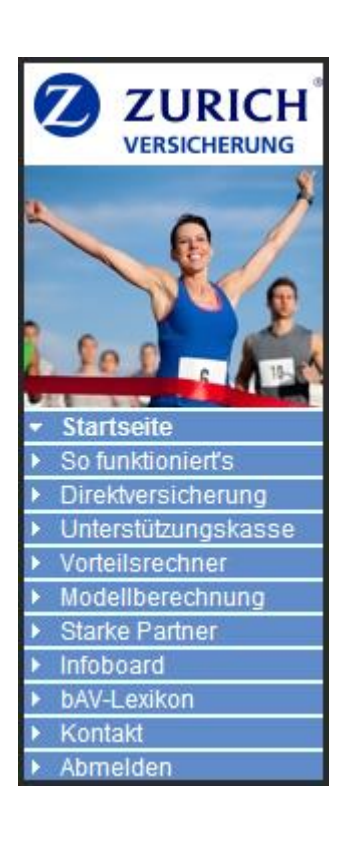

Folgende Funktionen stehen Ihnen zur Verfügung:

- Startseite (⇔ 2.4 Startseite): Auf der Startseite werden Sie im Betriebsrenten-Manager begrüßt und erhalten erste Informationen rund um die betriebliche Altersversorgung.
- So funktioniert's (⇔ 2.5 So funktioniert's):
   Sie erhalten eine kurze Erläuterung zu den Funktionen des Betriebsrenten-Managers.
- Direktversicherung / Unterstützungskasse (⇔2.6
   Informationen zu Ihrer betriebliche Altersversorgung):
   Sie finden nähere Informationen zu den Durchführungswegen
   Direktversicherung und Unterstützungskasse.
- Vorteilsrechner (⇔ 2.7 Vorteilsrechner):
   Über den Vorteilsrechner ermitteln Sie, wie sich eine betriebliche
   Altersversorgung für Sie rechnen könnte.
- Modellberechnung (⇔ 2.8 Modellberechnung):
   Und über die Modellberechnung lässt sich beispielhaft ermitteln, welche Leistungen Sie im Gegenzug erwarten dürfen.
- Starke Partner (⇔ 2.9 Starke Partner):
   Unter diesem Punkt stellen sich Deutsche Bank und Zurich
   Deutscher Herold Lebensversicherung AG vor.
- Infoboard (⇔ 2.10 Infoboard):
   Im Infoboard haben wir f
  ür Sie passende Informationsunterlagen hinterlegt.
- bAV-Lexikon (⇔ 2.11 bAV-Lexikon):
   Damit die betriebliche Altersversorgung f
  ür Sie verst
  ändlich ist, erl
  äutern wir Ihnen hier die wesentlichen Grundbegriffe.
- Kontakt (⇔ 2.12 Kontakt):
   Haben Sie Fragen? Hier können Sie Kontakt zu Ihrem Berater aufnehmen.
- Abmelden ( $\hookrightarrow$  2.13 Abmelden):

Klicken Sie bitte immer auf "Abmelden", um den Betriebsrenten-Manager zu verlassen.

# 2.3 MENÜLEISTE

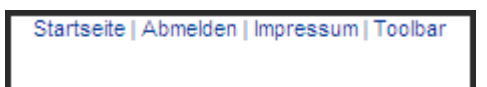

Mit Hilfe der Menüleiste können Sie entweder:

- auf die ↔ Startseite wechseln
- sich vom Betriebsrenten-Manager ↔ Abmelden
- das ↔ Impressum aufrufen
- über die ↔ Toolbar eine ↔ 2.8 Modellberechnung anstoßen

### 2.4 STARTSEITE

Auf der Startseite werden Sie im Betriebsrenten-Manager begrüßt. Über entsprechende Links (z.B. → **Direktversicherung**) erhalten Sie weitere Informationen.

Wünschen Sie Kontakt zu Ihrem zuständigen Betreuer? Klicken Sie hierzu auf ↔ persönliche Beratung und Sie werden auf die gewünschte Kontaktseite weitergeleitet.

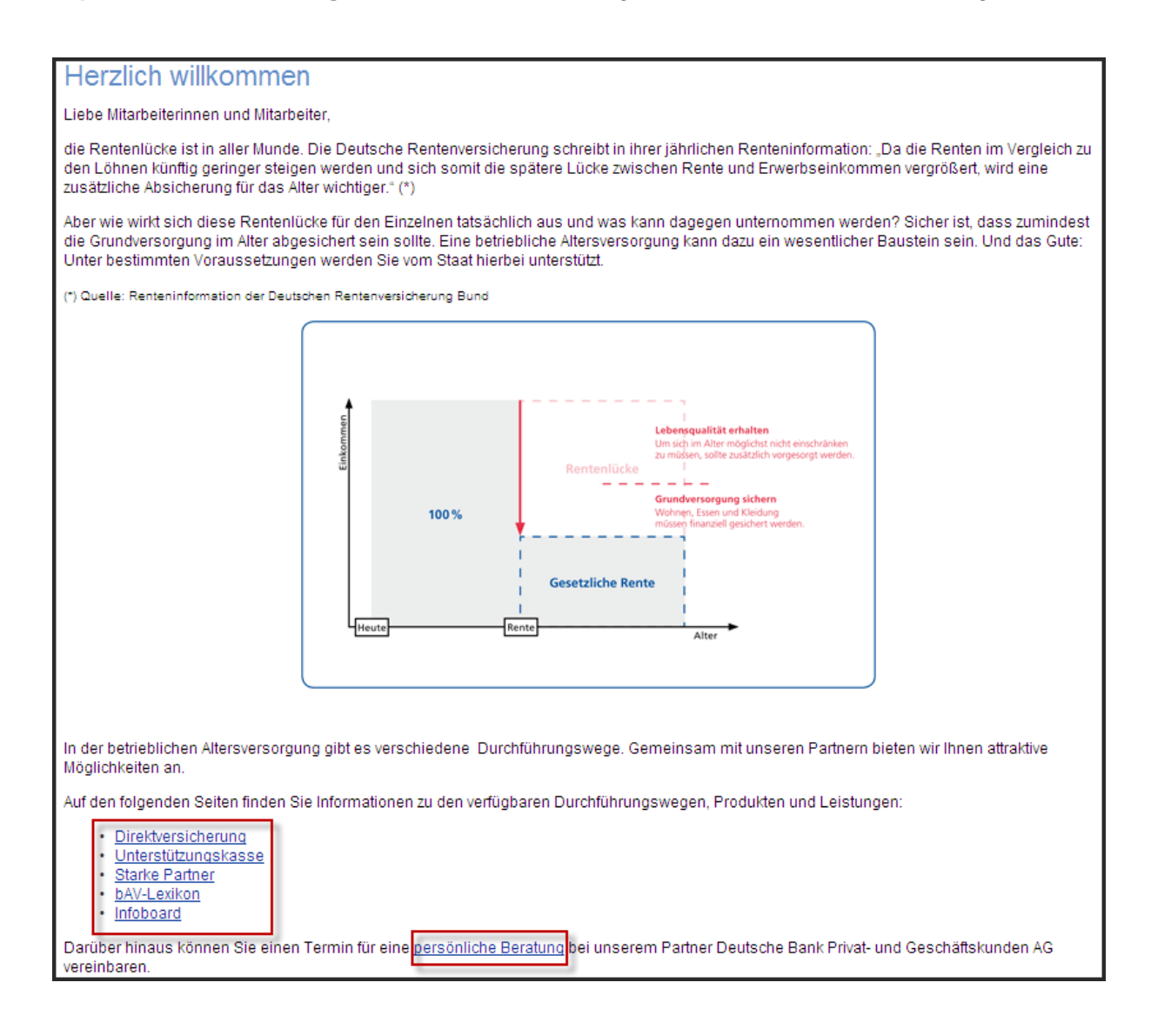

# 2.5 SO FUNKTIONIERT'S

Unter dem Punkt  $\hookrightarrow$  **So funktioniert`s** erhalten Sie eine kleine Einführung in den Betriebsrenten-Manager.

| R                                                         | So funktioniert's<br>Der Betriebsrenten-Manager bietet viele Möglichkeiten rund um die betriebliche Altera<br>verständliche Erst-Information über Grundzüge, Chancen und Vorteile der betriebliche<br>Produkte. |
|-----------------------------------------------------------|----------------------------------------------------------------------------------------------------|
| <ul> <li>Startseite</li> <li>So funktioniert's</li> </ul> | Kontakt                                                                                                    |
| <ul> <li>Direktversicherung</li> </ul>                    | Über den Punkt <u>"Kontakt</u> " haben Sie die Möglichkeit bei Fragen über ein Kontaktformu                                                                                                    |
| <ul> <li>Unterstützungskasse</li> </ul>                   | kontaktieren.                                                                                                    |
| <ul> <li>Vorteilsrechner</li> </ul>                       | Verteilersebuer                                                                                                    |
| <ul> <li>Modellberechnung</li> </ul>                      | vortensrechner                                                                                                    |
| <ul> <li>Starke Partner</li> </ul>                        | Unter dem Begriff <u>"Vorteilsrechner"</u> bietet sich Ihnen die Möglichkeit mit wenigen And                                                                                                    |
| Infoboard                                                 | Altersversorgung anhand eines Musterbeispiels zu berechnen. Sie können über eine                                                                                                    |
| <ul> <li>bAV-Lexikon</li> </ul>                           | Aufwand bei höheren oder niedrigeren Beiträgen ermitteln. Über das Ergebnis könne                                                                                                    |
| <ul> <li>Kontakt</li> </ul>                               | Ihren Vorschlag direkt nutzen kann um Ihnen ein konkretes Angebot zu machen.                                                                                                    |
| <ul> <li>Abmelden</li> </ul>                              | Modellberechnung                                                                                                    |
| *                                                         | Die <u>"Modellberechnung</u> " zeigt Ihnen darüber hinaus, welche Leistungen sie anhand d<br>erwarten können. Auch hier können Sie dann direkt wieder Ihren Berater kontaktieren                                |
|                                                           |                                                                                                    |

### 2.6 INFORMATIONEN ZU IHRER BETRIEBLICHE ALTERSVERSORGUNG

Im folgenden Abschnitt finden Sie nähere Informationen zur ⇔ **Direktversicherung** und → **Unterstützungskasse** (abhängig davon, welche(n) Durchführungsweg(e) Ihnen Ihr Arbeitgeber anbietet).

Den in beiden Fällen ähnlichen Aufbau der Seiten erläutern wir Ihnen anhand der ↔ Direktversicherung.

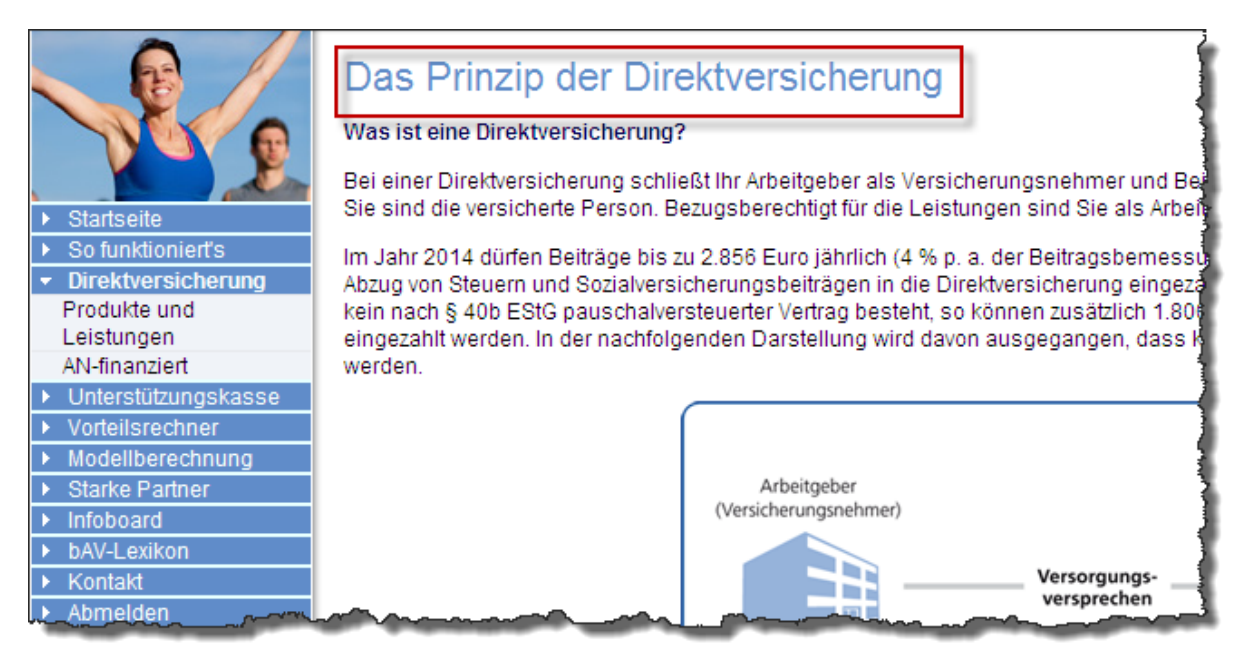

#### 2.6.1 Produkte und Leistungen

Über ↔ **Produkte und Leistungen** erhalten Sie Informationen über die angebotenen Produkte und Finanzierungsformen der Direktversicherung.

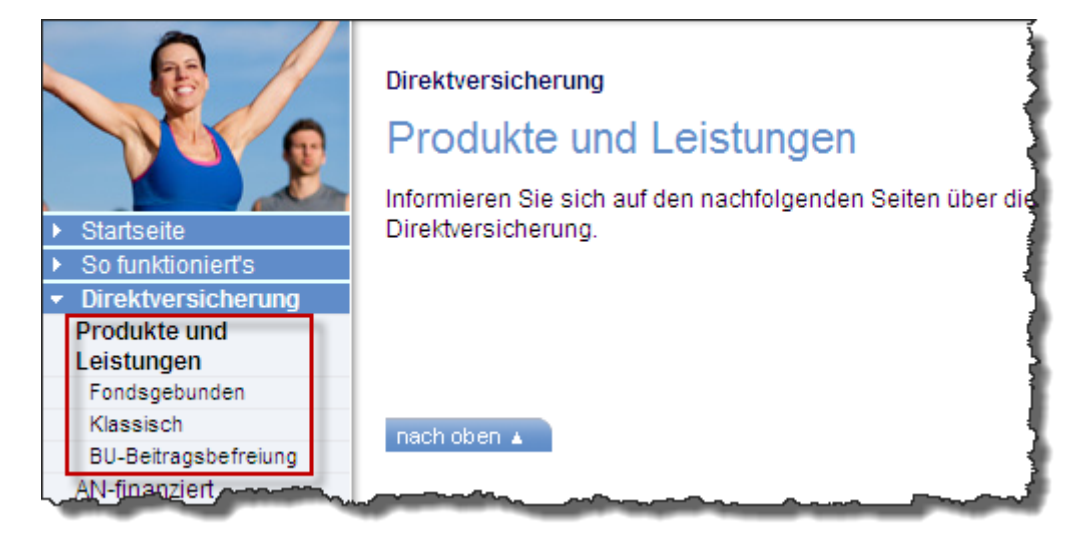

Möchten Sie sich näher über ⇔ **Produkte und Leistungen** informieren, wählen Sie das gewünschte Produkt aus:

- ⇔ Fondsgebunden,
- ↔ Klassisch

Hinweis: Es werden nur Produkte angezeigt, die Ihnen Ihr Arbeitgeber anbietet.

Haben Sie zum Beispiel ⇔ **Fondsgebunden** ausgewählt, erhalten Sie weitere Informationen zur Produktausprägung.

#### 2.6.2 Finanzierungsformen

Über diesen Menüpunkt erhalten Sie ausführliche Informationen über die Finanzierungform der Direktversicherung.

**Hinweis:** Es wird nur die Finanzierungsform angezeigt, die Ihnen Ihr Arbeitgeber anbietet. Hier als Beispiel die Arbeitnehmerfinanzierung (Gehaltsumwandlung)

| Startseite     So funktioniert's     So funktioniert's     Orierktversicherung     Produkte und     Leistungen     AN-finanziert     Unterstützungskasse     Vorteilsrechner     Modellberechnung     Starke Partner     Infoboard     bAV-Lexikon     Kontakt     Abmelden | Direktversicherung<br>Arbeitnehmerfinanzierte Direktversicherung (Gehaltsumwandlung) werden die Beiträge direkt aus Ihrem Bruttolohn finanziert. Dieser Beitra<br>bielbt steuer- und sozialabgabenfrei, sofern er eine bestimmte Grenze – im Jahr 2014 sind das 2.856 EUR jährlich (4 % p. a. der<br>Beitragsbemessungsgrenze in der allgemeinen Rentenversicherung West) – nicht überschreitet.<br>Die Leistungen aus einer Direktversicherung unterliegen sowohl als Rente als auch in Form der Kapitalauszahlung als sonstige Einkünfte der vollee<br>nachgelagerten Besteuerung, sowie bei gesetzlich krankenversicherten Rentnern der Kranken- und Pflegeversicherungspflicht der Rentner (KVdR).<br>Übrigens: Sie haben einen Rechtsanspruch auf Gehaltsumwandlung. |  |  |
|----------------------------------------------------------------------------------------------------|----------------------------------------------------------------------------------------------------|--|--|
|                                                                                                    | Bruttogehalt                                                                                                    |  |  |
|                                                                                                    | *Im Gegenzug sind die Leistungen steuerpflichtig und ggf. beitragspflichtig in der Kranken-/Pflegeversicherung der Rentner (KVdR).                                                                                                    |  |  |
|                                                                                                    |                                                                                                    |  |  |
|                                                                                                    | Bei der sogenannten Gehaltsumwandlung zahlen Sie einen Teil Ihres Bruttogehaltes in die Direktversicherung. Beiträge bis zu 2.856 EUR (im Jahr 2014) sind frei von<br>Lohnsteuer und Sozialabgaben.                                                                                                    |  |  |
|                                                                                                    | Probieren Sie mit einer Modellberechnung aus, wie sich die Höhe Ihrer Beiträge auf Ihre betriebliche Altersversorgung auswirkt.                                                                                                    |  |  |
|                                                                                                    | Haben Sie Fragen hierzu? Dann wenden Sie sich hier an Ihren Berater! Maximilian Mustermann freut sich auf ein persönliches Gespräch mit Ihnen.                                                                                                    |  |  |
|                                                                                                    | Weitere Informationen finden Sie im Infoboard.                                                                                                    |  |  |

| Über | Modellberechnung | wechseln Sie direkt zur <b>↔ 2.8 Modellbere</b> | chnung. |
|------|------------------|-------------------------------------------------|---------|
|------|------------------|-------------------------------------------------|---------|

Über bier nehmen Sie ↔ 2.12 Kontakt zu Ihrem Berater der Deutschen Bank auf.

Über Infoboard. erhalten Sie weitere spezifische Informationen zur betrieblichen Altersversorgung ( $\hookrightarrow$  **2.10 Infoboard**).

# 2.7 VORTEILSRECHNER

Mit Hilfe des ↔ **Vorteilsrechners** haben Sie die Möglichkeit, mit wenigen Angaben Ihre persönliche Förderung, den Eigenaufwand und die möglichen Leistungen einer betrieblichen Altersversorgung modellhaft zu berechnen. So können Sie sich optimal auf das Gespräch mit Ihrem Berater der Deutschen Bank vorbereiten.

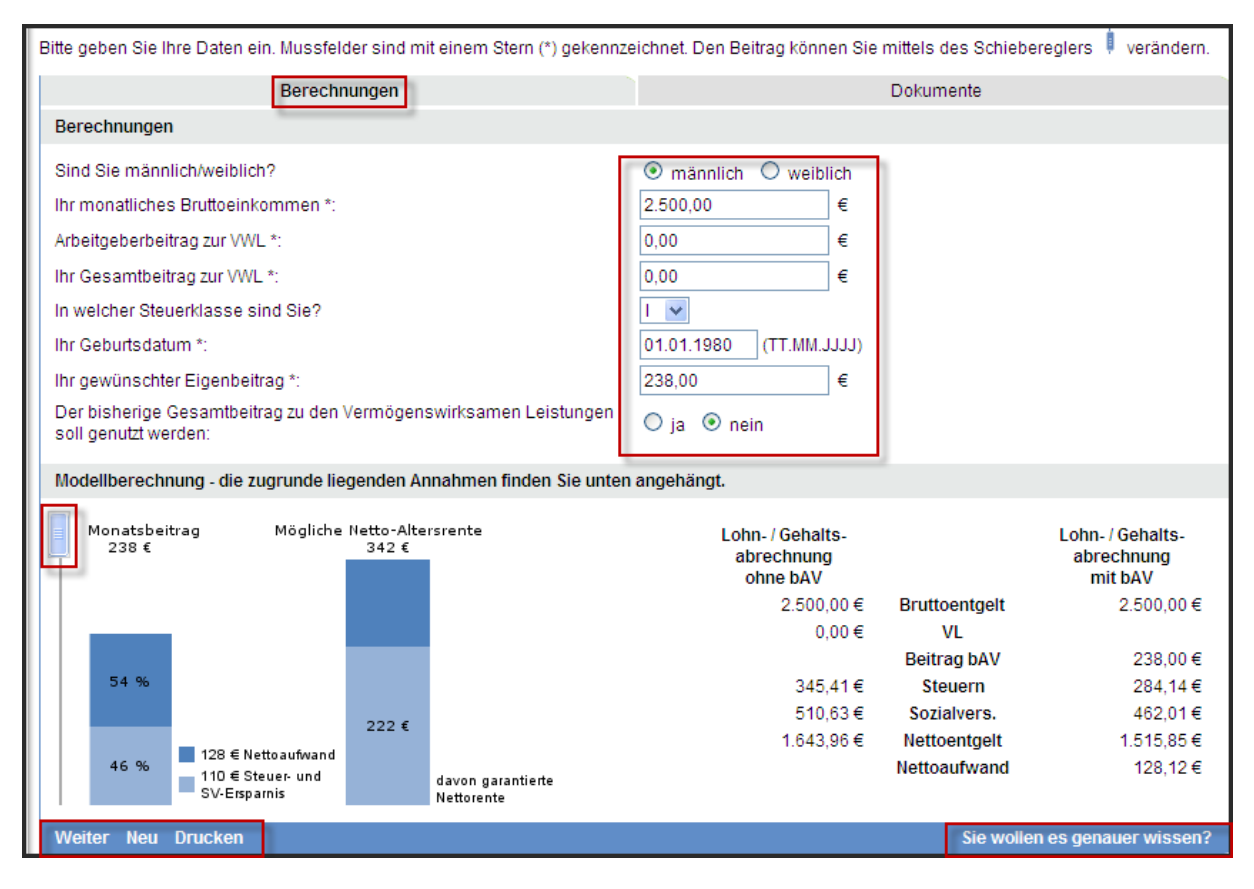

Die ↔ Berechnungen erfolgen anhand der persönlichen Angaben des Arbeitnehmers.

Unbedingt erforderlich sind die mit einem \* versehenen Felder. Ideal ist jedoch, alle Felder auszufüllen. Nachfolgend finden Sie Erläuterungen zu einigen der Felder:

| Ihr monatliches Bruttoeinkommen    | Gemäß Ihrer Gehaltsabrechnung.               |
|------------------------------------|----------------------------------------------|
| Arbeitgeberbeitrag zur VWL         | Gibt Ihr Arbeitgeber Ihnen einen Beitrag zur |
| (Vermögenswirksame Leistungen)     | Vermögenswirksamen Leistung (VWL)            |
|                                    | hinzu, erfassen Sie diesen hier.             |
| Ihr Gesamtbeitrag zu VWL           | Zahlen Sie einen zusätzlichen eigenen        |
|                                    | Beitrag zur VWL, tragen Sie die Summe        |
|                                    | beider Beiträge zur VWL hier ein (maximal    |
|                                    | 40 Euro).                                    |
| In welcher Steuerklasse sind Sie?  | Wählen Sie Ihre Steuerklasse aus.            |
| Ihr Geburtsdatum                   | Geben Sie Ihr Geburtsdatum in der Form       |
|                                    | TT.MM.JJJJ an.                               |
| Der bisherige Gesamtbeitrag zu den | Wenn Sie Ihre VWL in Ihre betriebliche       |
| Vermögenswirksamen Leistungen      | Altersversorgung einbringen möchten,         |
| soll genutzt werden                | wählen Sie hier <b>⇔ ja</b> aus.             |

Die Eingabe erzeugt eine Vorteilsberechnung auf Basis der von Ihnen eingebenen Daten. Über den Schieberegler 🚺 kann der Beitrag variiert werden.

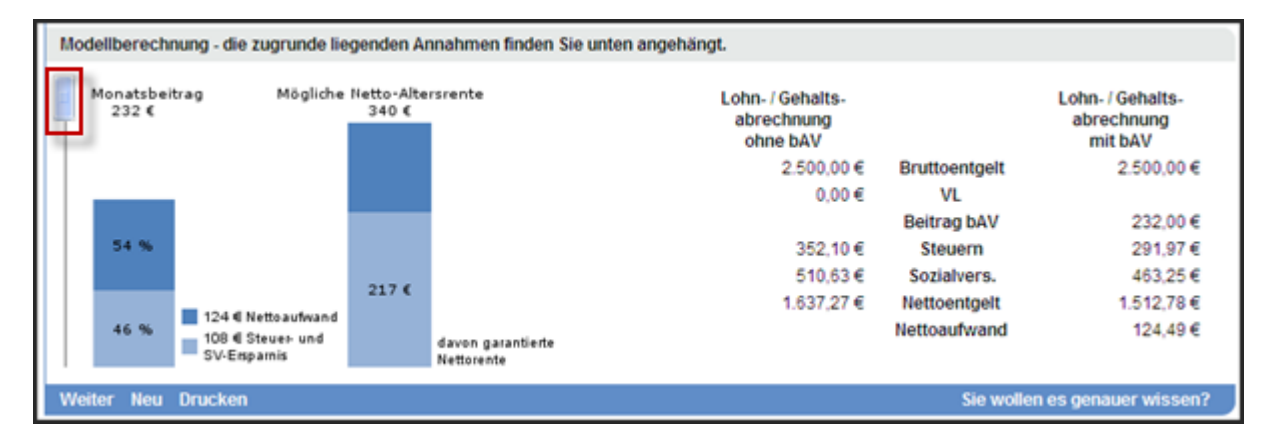

Im linken Teil der Berechnung findet sich eine Aufstellung, wie sich anhand der Eingaben Beitrag und Leistung zusammensetzen:

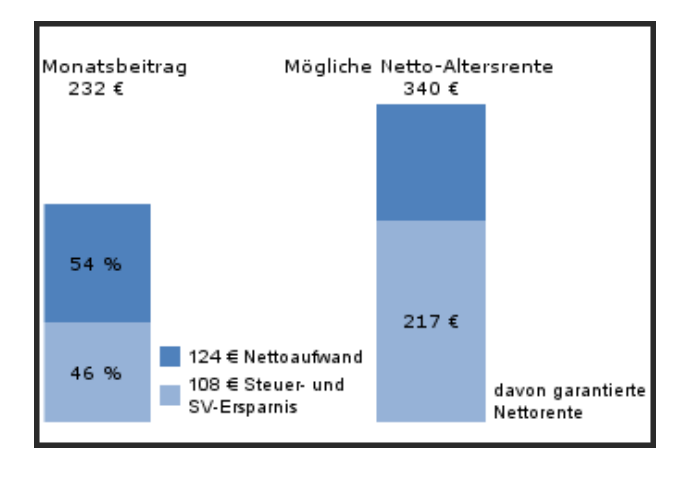

Die rechte Seite der Berechnung zeigt, wie eine Gehaltsabrechnung mit und ohne betriebliche Altersversorgung aussehen würde. Zudem wird gezeigt, wie sich der tatsächliche Nettoaufwand darstellt:

| Lohn- / Gehalts-<br>abrechnung<br>ohne bAV |               | Lohn- / Gehalts-<br>abrechnung<br>mit bAV |
|--------------------------------------------|---------------|-------------------------------------------|
| 2.500,00€                                  | Bruttoentgelt | 2.500,00 €                                |
| 0,00€                                      | VL            |                                           |
|                                            | Beitrag bAV   | 232,00 €                                  |
| 352,10 €                                   | Steuern       | 291,97€                                   |
| 510,63€                                    | Sozialvers.   | 463,25 €                                  |
| 1.637,27 €                                 | Nettoentgelt  | 1.512,78 €                                |
|                                            | Nettoaufwand  | 124,49€                                   |
|                                            | 5.            |                                           |

Im vorliegenden Modell sehen Sie, dass bei einem Nettoaufwand von ca. 124 Euro, tatsächlich 232 Euro in eine betriebliche Altersversorgung einfließen. Damit erhalten Sie ab dem Alter von 67 Jahren eine lebenslange Rente von garantiert 217 Euro netto und mit Verzinsung von sogar 340 Euro netto.

Sofern der Vorschlag zur bAV ausgedruckt werden soll, geschieht dies mit Klicks auf  $\leftrightarrow$  Weiter ( $\leftrightarrow$  1. Vorschlag zur bAV) oder  $\leftrightarrow$  drucken. Hierdurch wird das Berechnungsergebnis in PDF-Form erzeugt. Dieses Dokument eignet sich hervorragend zur Vorbereitung auf ein Gespräch mit Ihrem Berater der Deutschen Bank.

Soll eine neue Berechnung erstellt werden, erfolgt dies durch Klicken auf  $\leftrightarrow$  **Neu**. Alle Eingaben sind neu einzugeben.

| Weiter Neu Drucken Sie wollen es genauer                                                                     |                                                                      |  |
|----------------------------------------------------------------------------------------------------|----------------------------------------------------------------------|--|
|                                                                                                    |                                                                      |  |
| Vorteilsrechner                                                                                              |                                                                      |  |
| Berechnung für Neukunden (Schritt 2 von 2)                                                                   |                                                                      |  |
| Folgende Dokumente können Sie sich ausdrucken. Um PDF-Dateien öffnen<br>kostenlos <u>hier</u> herunterladen. | zu können, benötigen Sie den Adobe Acrobat Reader. Diesen können Sie |  |
| Berechnungen                                                                                                 | Dokumente                                                            |  |
| Dokumente                                                                                                    |                                                                      |  |
| 1. Vorschlag zur bAV                                                                                         |                                                                      |  |
| Neu                                                                                                    | Sie wollen es genauer wissen?                                        |  |

**Hinweis:** Haben Sie nicht die aktuelle Version des Acrobat Reader? Über den beigefügten Link können Sie sich die aktuellste Version herunterladen.

Folgende Dokumente können Sie sich ausdrucken. Um PDF-Dateien öffnen zu können, benötigen Sie den Adobe Acrobat Reader. Diesen können Sie kostenlos <u>hier</u> herunterladen.

#### Sie haben Fragen?

Ein Berater der Deutschen Bank beantwortet Ihnen selbstverständlich gerne alle Fragen rund um die betriebliche Altersversorgung. Nutzen Sie hierzu die Schaltfläche ↔ **Sie wollen es genauer wissen?** und werden so automatisch zu ↔ Fehler! Verweisquelle konnte nicht gefunden werden. weitergeleitet.

### 2.8 MODELLBERECHNUNG

Die Modellberechnung zeigt Ihnen, welche konkreten Leistungen aufgrund der Daten des ↔ **2.7 Vorteilsrechner** aus der betrieblichen Altersversorgung zu erwarten sind.

Werden mehrere Varianten zur Auswahl gestellt (z.B. Direktversicherung / Unterstützungskasse), wählen Sie zunächst Ihre gewünschte Variante aus.

Nachfolgend erläutern wir die Modellberechnung am Beispiel der Direktversicherung. Diese wird durch einen Klick auf  $\hookrightarrow$  **Direktversicherung** ausgewählt.

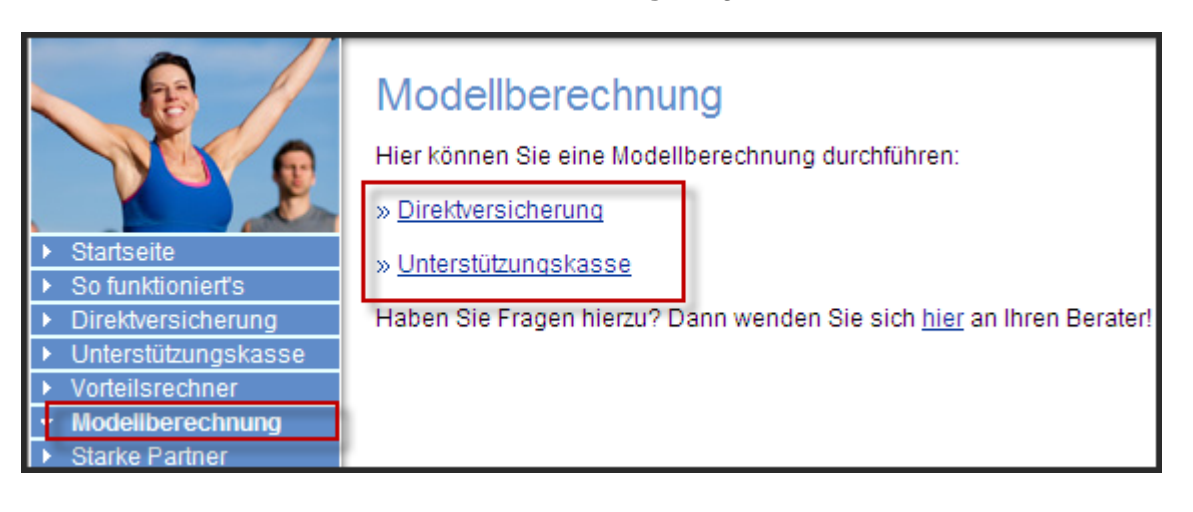

Sie werden auf die folgende Eingabeseite weitergeleitet.

| Berechnung für Neukunden (Schritt 1 von 3)                                          |                         |  |  |
|-------------------------------------------------------------------------------------|-------------------------|--|--|
| Bitte geben Sie Ihre Daten ein. Mussfelder sind mit einem Stern (*) gekennzeichnet. |                         |  |  |
| Eingabe                                                                             | Ergebnis                |  |  |
| 5 Sterne AnsparRente<br>Angaben zu Ihrer Person                                     |                         |  |  |
| Geburtsdatum *:                                                                     | 01.01.1980 (TT.MM.JJJJ) |  |  |
| Geschlecht:                                                                         | 💿 männlich 🔘 weiblich   |  |  |
| Beruf *:                                                                            | Sachbearbeiter          |  |  |
| Angaben zu Ihrer Vertragsberechnung                                                 |                         |  |  |
| Versicherungsbeginn:                                                                | 03.2014 🗸               |  |  |
| gewünschter Beitrag *:                                                              | 238,00 € monatlich 🗸    |  |  |
| Rentenbeginn im Alter von:                                                          | 67 🗸                    |  |  |
| Berufsunfähigkeitsvorsorge                                                          |                         |  |  |
| Beitragsbefreiung:                                                                  | ja                      |  |  |
| Einkommen und Steuern                                                               |                         |  |  |
| Ihr monatliches Bruttoeinkommen *:                                                  | 2.500,00 €              |  |  |
| Arbeitgeberbeitrag zur VWL *:                                                       | 0,00 €                  |  |  |
| Ihr Gesamtbeitrag zur VWL *:                                                        | 0,00 €                  |  |  |
| In welcher Steuerklasse sind Sie?                                                   |                         |  |  |
| Der bisherige Gesamtbeitrag zu den                                                  |                         |  |  |
| Vermögenswirksamen Leistungen                                                       | 🔿 ja 💿 nein             |  |  |
| soll genutzt werden:                                                                |                         |  |  |
| Weiter                                                                              |                         |  |  |

Falls Sie bereits den Vorteilsrechner genutzt haben, werden die Angaben zur Person automatisch übernommen.

Sollten die Felder noch leer sein, sind diese auszufüllen.

Unbedingt erforderlich sind die mit einem \* versehenen Felder. Ideal ist jedoch, alle Felder auszufüllen. Nachfolgend finden Sie Erläuterungen zu den Eingabefeldern:

| Geburtsdatum                       | Geben Sie Ihr Geburtsdatum in der Form           |
|------------------------------------|--------------------------------------------------|
|                                    | TT.MM.JJJJ an.                                   |
| Beruf                              | Geben Sie Ihre Berufsbezeichnung ein. Im         |
|                                    | System sind Berufsbezeichnungen                  |
|                                    | hinterlegt. Suchen Sie Ihren Beruf in der        |
|                                    | Liste und wählen Sie ihn mit einem Klick         |
|                                    | aus. Ist Ihr Beruf nicht in der Liste zu finden, |
|                                    | wählen Sie die Bezeichnung, die am               |
|                                    | ehesten Ihrem Beruf entspricht. Eine freie       |
|                                    | Eingabe ist nicht möglich.                       |
| Versicherungsbeginn                | Der Zeitpunkt, ab dem die modellhaft             |
|                                    | berechnete Versicherung beginnen soll.           |
| Gewünschter Beitrag                | Geben Sie den gewünschten Gesamtbeitrag          |
|                                    | ein, der in Ihre betriebliche Altersversorgung   |
|                                    | fließen soll. Wir bitten Sie die Zahlweise       |
|                                    | immer auf <b>"monatlich"</b> zu belassen.        |
| Rentenbeginn im Alter von          | Bitte nehmen Sie hier keine Änderungen vor.      |
| Berufsunfähigkeitsvorsorge         | Eine Beitragsbefreiung im Falle der              |
|                                    | Berufsunfähigkeit wird automatisch mit           |
|                                    | einkalkuliert.                                   |
| Ihr monatliches Bruttoeinkommen    | Gemäß Ihrer Gehaltsabrechnung.                   |
| Arbeitgeberbeitrag zur VWL         | Gibt Ihr Arbeitgeber Ihnen einen Beitrag zur     |
| (Vermögenswirksame Leistungen)     | Vermögenswirksamen Leistung (VWL)                |
|                                    | hinzu, erfassen Sie diesen hier.                 |
| Ihr Gesamtbeitrag zu VWL           | Zahlen Sie einen zusätzlichen eigenen            |
|                                    | Beitrag zur VWL, tragen Sie die Summe            |
|                                    | beider Beiträge zur VWL hier ein. (maximal       |
|                                    | 40 Euro)                                         |
| In welcher Steuerklasse sind Sie?  | Wählen Sie Ihre Steuerklasse aus.                |
| Der bisherige Gesamtbeitrag zu den | Wenn Sie Ihre VWL in Ihre betriebliche           |
| Vermögenswirksamen Leistungen      | Altersversorgung einbringen möchten,             |
| soll genutzt werden                | ∣ wählen Sie hier <b>⇔ ja</b> aus                |

**Hinweis:** Wurden Angaben nicht korrekt ausgefüllt, erscheint eine Fehlermeldung, die genau anzeigt, an welcher Stelle es zu einem Fehler gekommen ist und wie dieser behoben werden kann.

Sind alle Angaben korrekt ausgefüllt und mit einem Klick auf **→ Weiter** bestätigt, gelangen Sie zur Ergebnisansicht:

| Eingabe                                                                                                    | Ergebnis                                                                                                    |
|----------------------------------------------------------------------------------------------------|----------------------------------------------------------------------------------------------------|
| 5 Sterne AnsparRente<br>Ihre Vertragswerte - Beitrag                                                                                                    |                                                                                                    |
| Gesamtbeitrag (monatlich):                                                                                                    | 238,00 €                                                                                                    |
| Beitragssumme über den gesamten Vertrag:                                                                                                    | 94.248,00€                                                                                                    |
| Ihre Vertragswerte Ihre garantierten Leistungen                                                                                                    |                                                                                                    |
| Lebenslange monatliche Rente im ersten Jahr der Rentenzahlung ab den                                                                                                    | n 01.03.2047: <b>355,50 €</b>                                                                                                    |
| oder wahlweise einmalige Kapitalauszahlung:                                                                                                    | 102.125,68 €                                                                                                    |
| Ihre Vertragswerte - Ihre möglichen Leistungen (unverbindlich!)                                                                                                    |                                                                                                    |
| lebenslange monatliche Rente im ersten Jahr der Rentenzahlung:                                                                                                    | 547,42€                                                                                                    |
| oder wahlweise Kapitalauszahlung:                                                                                                    | 157.259,11 €                                                                                                    |
| Die möglichen Leistungen ermitteln sich aus einem Rechenmodell, dem<br>kein Anspruch erhoben werden, falls die vertragsgemäß berechneten Wei<br>Produktes interessieren, kontaktieren Sie bitte Ihren zuständigen Berater i | fiktive Annahmen zugrundeliegen. Auf die angegebenen Leistungen k:<br>rte geringer ausfallen. Wenn Sie sich für eine genaue Beratung des<br>über das Kontaktformular. |
| BerufsunfähigkeitsVorsorge: Ihre Vertragswerte - Beitrag                                                                                                    |                                                                                                    |
| BUZ-B Beitrag (monatlich):                                                                                                    | 16,97 €                                                                                                    |
| BerufsunfähigkeitsVorsorge: Ihre Vertragswerte - Ihre garantierten Leis                                                                                                    | stungen                                                                                                    |
| Die Versicherung zahlt Ihren vereinbarten Beitrag für die Altersvorsorge im<br>ab 50% Berufsunfähigkeit maximal bis zum 28.02.2047.                                                                                         | Falle der Berufsunfähigkeit für Sie                                                                                                    |
| Einkommen und Steuern                                                                                                    |                                                                                                    |
| Ihr aktuelles Nettoeinkommen:                                                                                                    | 1.643,96€                                                                                                    |
| Ihr neues Nettoeinkommen:                                                                                                    | 1.515,85€                                                                                                    |
| Ihr Nettoaufwand:                                                                                                    | 128,11€                                                                                                    |
| Ihre derzeitige staatliche Förderung:                                                                                                    | 109,88€                                                                                                    |
| Zurück Kontakt Drucken                                                                                                    |                                                                                                    |

Anhand der Eingaben wird eine detaillierte Musterberechnung mit ausführlichen Informationen über die möglichen Vertragswerte erzeugt.

Im Bereich Einkommen und Steuern sind zusätzlich das alte und neue Nettoeinkommen sowie der tatsächliche Nettoaufwand für die betriebliche Altersversorgung gegenübergestellt.

#### Haben Sie Fragen zur Modellberechnung?

Über das Feld **↔ Kontakt** haben Sie die Möglichkeit, Ihren Berater der Deutschen Bank zu kontaktieren.

Über ↔ **Drucken** wird ein Dokument (pdf) zur erstellten Berechnung erzeugt. Dieses Dokument eignet sich hervorragend zur Verwendung in einem persönlichen Beratungsgespräch.

Nachfolgend ein Beispiel einer Modellberechnung:

|                                                                                                    | 2                                        |
|----------------------------------------------------------------------------------------------------|------------------------------------------|
|                                                                                                    | ZURICH                                   |
| Modellberechnung der möglichen Leistungen<br>in Form einer Direktversicherung                                                           | aus einer betrieblichen Altersversorgung |
| 5 Sterne AnsparRente                                                                                                    |                                          |
| Geburtsdatum:                                                                                                    | 01.01.1980                               |
| Geschlecht                                                                                                    | männlich                                 |
| Beruf:                                                                                                    | Sachbearbeiter                           |
| Angaben zu Ihrer Vertragsberechnung                                                                                                    |                                          |
| Versicherungsbeginn:                                                                                                    | 01.02.2014                               |
| gewünschter Beitrag:                                                                                                    | 100,00 € monatlich                       |
| Rentenbeginn im Alter von:                                                                                                    | 67 Jahre                                 |
| Berufsunfähigkeitsvorsorge                                                                                                    |                                          |
| Beitragsbefreiung:                                                                                                    | ja                                       |
| Einkommen und Steuern                                                                                                    |                                          |
| Ihr monatliches Bruttoeinkommen:                                                                                                    | 2.500,00 €                               |
| Arbeitgeberbeitrag zur VWL:                                                                                                    | 0,00 €                                   |
| Ihr Gesamtbeitrag zur VWL:                                                                                                    | 0,00 €                                   |
| In welcher Steuerklasse sind Sie?:                                                                                                    | 1                                        |
| Der bisherige Gesamtbeitrag zu den<br>Vermögenswirksamen Leistungen<br>soll genutzt werden:                                             | nein                                     |
| 5 Sterne AnsparRente<br>Ihre Vertragswerte - Beitrag                                                                                    |                                          |
| Gesamtbeitrag (monatlich):                                                                                                    | 100,00 €                                 |
| Beitragssumme über den gesamten Vertrag:                                                                                                | 39.600,00 €                              |
| Ihre Vertragswerte - Ihre garantierten Leistunge<br>Lebenslange monatliche Rente im ersten Jahr<br>der Rentenzahlung ab dem 01.02.2047: | en<br>147,25€                            |
| oder wablenise einmalige Kapitalauszahlmag                                                                                              | 42,301,00€                               |

#### Hinweis:

Informationen zum Inhalt und zur Art und Weise der Berechnung finden sich im Text unterhalb der Grafik. Eine detaillierte und individuelle Förder- und Angebotsberechnung erhalten Sie auf Wunsch von Ihrem Berater der Deutschen Bank.

Bei der oben stehenden Berechnung handelt es sich um eine Modellrechnung mit stark vereinfachten Eingabemöglichkeiten. Unter anderem folgende, nicht individualisierbare Annahmen liegen der Berechnung zugrunde:

- Sie haben keinen Kinderfreibetrag
- Sie erzielen neben der Ihrer Angestelltentätigkeit keine weiteren Einkünfte, sind sozialversicherungspflichtig in der Kranken-, Pflege-, Rentenund Aberbeiteren gehlen des Reiterenzen fehlen für Kindendes gehlen keine Kindendesen der Kranken-
- und Arbeitslosenversicherung, zahlen den Beitragsaufschlag für Kinderlose, zahlen keine Kirchensteuer
- Sie haben bisher keinen Gebrauch von Möglichkeiten der betrieblichen Altersversorgung gemacht
- Sie sind zu 80% im Büro tätig und haben keine leitende Tätigkeit

Tatsächlich von diesen Annahmen abweichende Umstände werden zu anderen Berechnungsergebnissen führen.

Der Nettoaufwand berechnet sich aus dem Produktbeitrag zur bAV abzüglich der Steuer- und Sozialversicherungsersparnis und gegebenenfalls einem Arbeitgeberzuschuss. In bestimmten Fällen ist der Produktbeitrag kleiner als die Summe aus Zuschüssen und Ersparnissen. Der so entstehende Nettozuwachs wird als "mehr Netto" unterhalb des Nettoentgeltes mit bAV ausgewiesen.

Die Berechnung der möglichen Brutto-Altersrente wurde beispielhaft anhand der für das laufende Jahr festgesetzten Überschussbeteiligung ermittelt und kann für die Zukunft nicht garantiert werden. Der hiervon garantierte Anteil errechnet sich gemäß aktuellem Garantiezins. Bei einer fondsgebundenen Anlage innerhalb der betrieblichen Altersversorgung, erfolgt die Berechnung der voraussichtlichen Netto-Altersrente anhand einer angenommenen Fondswertsteigerung von beispielhaft 6% p.a. und unter der Annahme der für das laufende Jahr festgesetzten Überschussbeteiligung und kann für die Zukunft nicht garantiert werden. Der hiervon garantierte Anteil errechnet sich aus der Summe der im Beispiel zu zahlenden Beiträge (Beitrag für eine betriebliche Altersversorgung (bAV)).

Bei der Berechnung des Netto-Einkommens bleiben ggf. vorhandene sonstige Einkünfte wie z.B. Kapitaleinkünfte oder Vermietungseinkünfte sowie Freibeträge jedweder Art unberücksichtigt.

In Steuerfragen wenden Sie sich bitte an Ihren Steuerberater.

Bitte beachten Sie, dass diese Berechnung keine individuelle Beratung zu Ihrer persönlichen Situation darstellt, sondern lediglich eine Beispielberechnung, der fiktive Annahmen auf Basis Ihrer Angaben zu Grunde liegen. Aus der Beispielberechnung können daher keine Ansprüche abgeleitet werden. Die Angaben auf dieser Seite ersetzen nicht die individuelle Beratung. Wir empfehlen Ihnen, mit Ihrem Berater über das Kontaktformular in Verbindung zu treten. Ihr Berater wird mit Ihnen eine auf Ihre persönlichen Bedürfnisse abgestimmte Beratung durchführen. Auf Wunsch unterstützt er Sie bei der Beantragung und beim Abschluss eines Versicherungsvertrages.

# 2.9 STARKE PARTNER

In diesem Menüpunkt stellen sich Deutsche Bank und Zurich Deutscher Herold Lebensversicherung AG vor.

|                                                                                                    | Starke Partner<br>Zwei starke Partner für Ihren Erfolg                                                                                                    |
|----------------------------------------------------------------------------------------------------|----------------------------------------------------------------------------------------------------|
| Startseite     Firmenverwaltung     Mitarbeiterverwaltung     Direktversicherung     Unterstützungskasse     Starke Partner     Infoboard     bAV-Lexikon     Kontakt     Vorteilsrechner     Tarifrechner     Abmelden | Versicherer von 27 der 30<br>DAX-Unternehmen in den<br>unterschiedlichsten Sparten<br>einer der größten bAV-<br>Versicherer weltweit<br>Nr. 1 bei fondsgebundenen<br>Lebensversicherungen |

# 2.10 INFOBOARD

Im ↔ Infoboard finden Sie spezifische Unterlagen, um sich detaillierter über die betriebliche Altersversorgung zu informieren. Zur besseren Übersichtlichkeit sind die Unterlagen nach ↔ Direktversicherung und ↔ Unterstützungskasse unterteilt. Es werden nur Dokumente zu Ihnen angebotenen Durchführungswegen angezeigt.

Zur Auswahl eines Dokumentes (**z.B.** → **Direktversicherung – Informationen für Arbeitnehmer**) klicken Sie einfach auf das gewünschte Dokument.

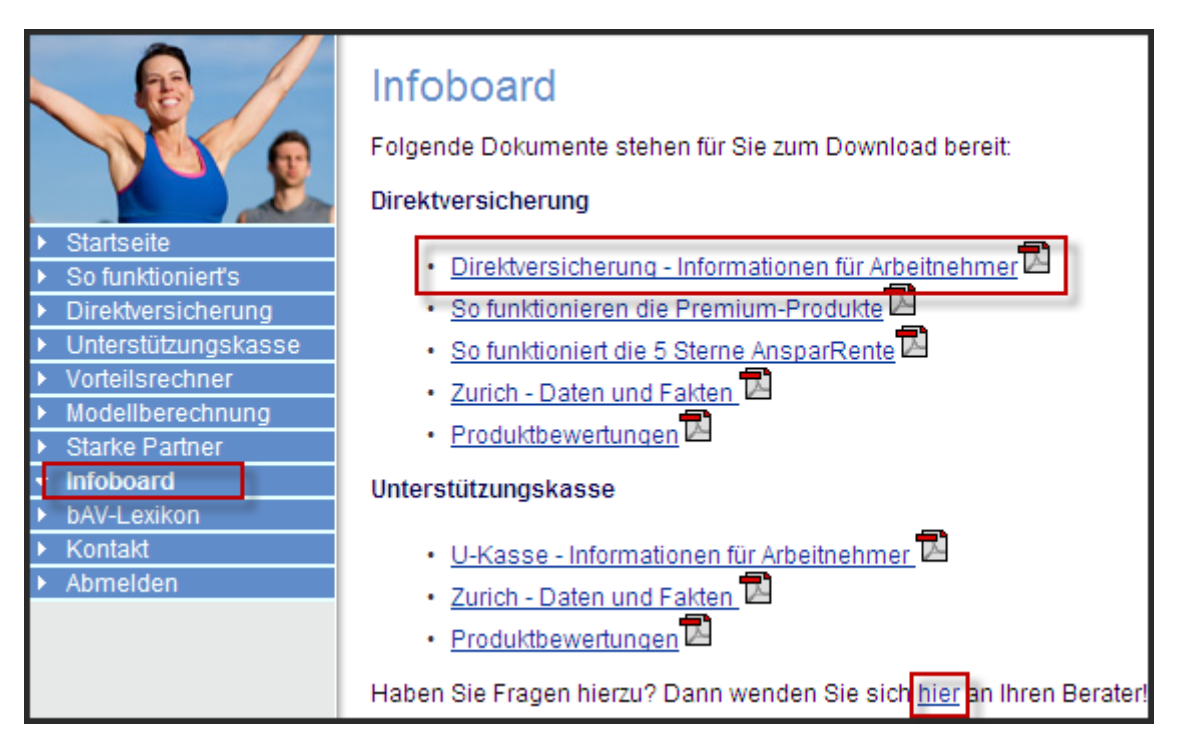

Haben Sie Fragen? Wenden Sie sich direkt an Ihren persönlichen Berater der Deutschen Bank indem Sie auf Feld ⇔ hier klicken.

# 2.11 BAV-LEXIKON

Im ⇔ **bAV-Lexikon** stellen wir Ihnen ausführliche Erklärungen zu vielen Fachbegriffen der Betrieblichen Altersversorgung sowie der Lebensversicherung zur Verfügung.

|                                         | bAV-Lexikon<br>Beitragsbemessungsgrenzen (BBG) in der Sozialversicherung                                                               |
|-----------------------------------------|----------------------------------------------------------------------------------------------------|
|                                         | Die Beitragsbemessungsgrenzen geben an, bis zu welcher Höhe das Einkom                                                                 |
| <ul> <li>Startseite</li> </ul>          | Maßgeblich für die Sozialversicherungsfreiheit von Beiträgen zur betrieblichen                                                         |
| <ul> <li>So funktioniert's</li> </ul>   | Rentenversicherung (BBG-GRV), die für das Jahr 2014 69.600 EUR beträgt. Be                                                             |
| <ul> <li>Direktversicherung</li> </ul>  | Direktversicherung, Pensionskasse und Pensionsfonds bleiben bis zu 4 % de                                                              |
| <ul> <li>Unterstützungskasse</li> </ul> | sozialversicherungsfrei (im Jahr 2014 sind das 2.856 EUR).                                                                             |
| <ul> <li>Vorteilsrechner</li> </ul>     | Deskfords                                                                                                    |
| <ul> <li>Modellberechnung</li> </ul>    | Dachfonds                                                                                                    |
| <ul> <li>Starke Partner</li> </ul>      | Als Dachfonds werden Investmentfonds bezeichnet, die in verschiedenen Inves                                                            |
| Infoboard                               |                                                                                                    |
| bAV-Lexikon                             | Deckungskapital                                                                                                    |
| <ul> <li>Kontakt</li> </ul>             | Das Deskungskapital eines Versicherers hat eine Sicherungsfunktion. Mit des                                                            |
| <ul> <li>Abmelden</li> </ul>            | im Versicherungsfall die Versicherungsleistung (Erlebensfallleistung und Tod<br>Höchstrechnungszins verzinsten Sparbeiträgen gebildet. |
|                                         | Konsortium                                                                                                    |
|                                         | Ein Konsortium als Gesellschaft bürgerlichen Rechts ist die zweckgebundene wirtschaftlich selbstständig bleibender Unternehmen.        |
|                                         | Nachgelagerte Besteuerung                                                                                                    |

### 2.12 KONTAKT

Bei Fragen hilft Ihnen Ihr zuständiger Berater der Deutschen Bank gerne weiter. Sie haben verschiedene Möglichkeiten, Kontakt zu Ihrem Berater aufzunehmen. Klicken Sie in der Navigationsleiste auf das Feld ↔ Kontakt, gelangen Sie zu folgender Ansicht:

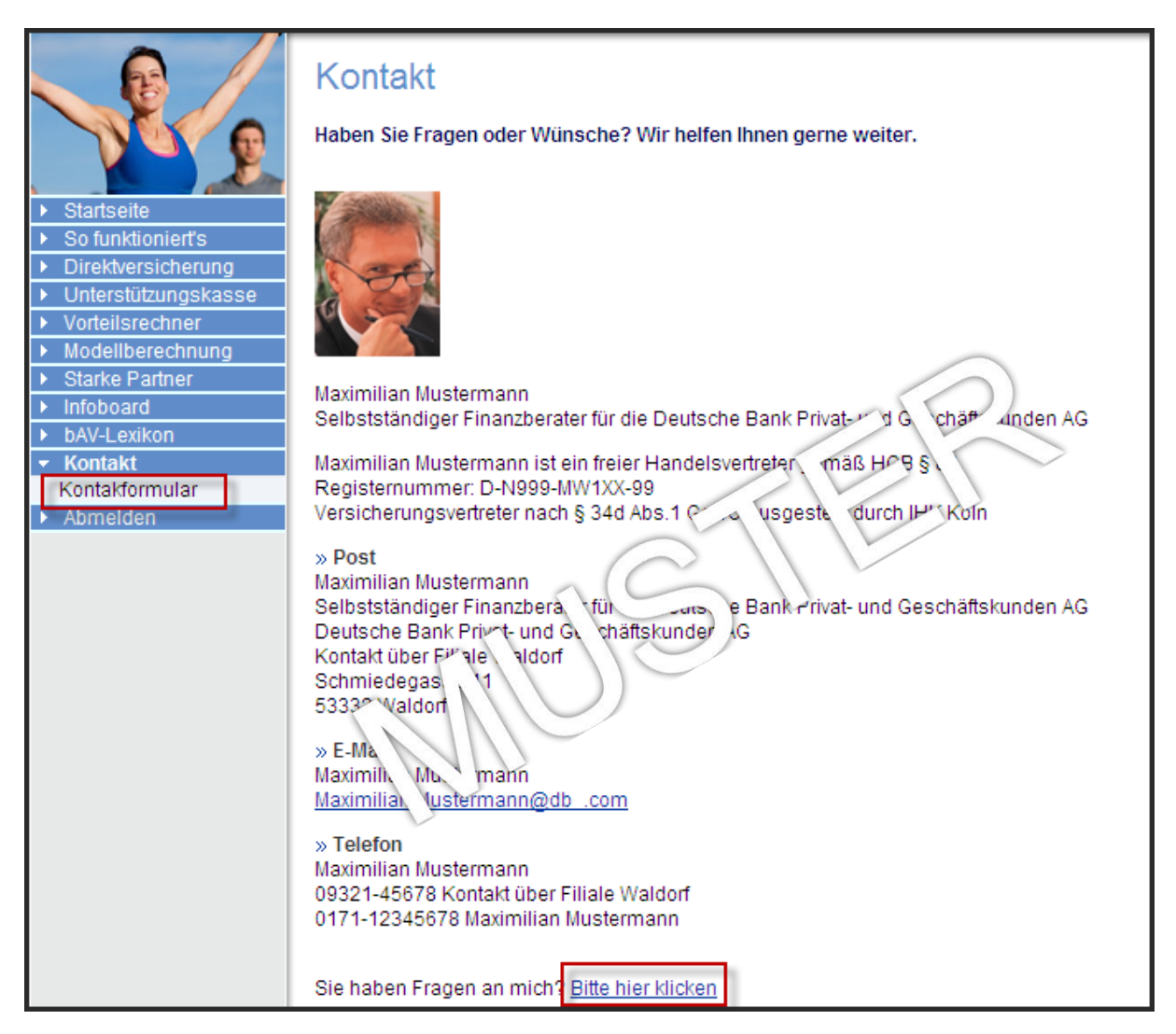

Auf dieser Seite sehen Sie die Kontaktdaten Ihres Beraters der Deutschen Bank. Sie erreichen ihn:

- per Post,
- per Email
- telefonisch oder

Der Aufruf des Formulars erfolgt über ↔ Kontaktformular oder über "Sie haben Fragen an uns?" unter ↔ Bitte hier klicken.

Ihre Daten sind schon vorbelegt. Wichtig: Einzig Ihre E-Mail-Adresse und Ihre Rufnummer sind manuell einzutragen, damit Ihr Berater Sie erreichen kann.

| Bitte geben Sie Ihre Daten ein. Mussfeld | er sind mit einem Stern (*) gekennzeichnet. |                    |
|------------------------------------------|---------------------------------------------|--------------------|
|                                          |                                             |                    |
| Kontaktdaten                             |                                             |                    |
| Anrede:                                  | Herr                                        |                    |
| Vorname:                                 | Berthold                                    |                    |
| Nachname:                                | Perso2                                      |                    |
| Geburtsdatum:                            |                                             |                    |
| Straße:                                  | Schmiedegasse                               |                    |
| Hausnummer:                              | 39                                          |                    |
| PLZ, Ort:                                | 11111 Bonn                                  |                    |
| Berufliche Tätigkeit:                    |                                             |                    |
| Telefon tagsüber:                        |                                             |                    |
| E-Mail *:                                | betriebsrentenmanager@zurich.com            |                    |
| Mein Anliegen                            |                                             |                    |
| Mein Anliegen:                           | Allgemeines Beratungsgespräch 🗸             |                    |
|                                          |                                             |                    |
|                                          |                                             |                    |
| Description                              |                                             |                    |
| Bemerkung:                               |                                             |                    |
|                                          |                                             |                    |
|                                          |                                             |                    |
| Zurück Senden                            |                                             | Datenschutzhinweis |

Im Bereich **↔ Mein Anliegen** detaillieren Sie den Hintergrund Ihrer Anfrage, im Textfeld **↔ Bemerkungen** haben Sie zusätzlich die Möglichkeit, Ihr Anliegen frei zu formulieren.

Schließen Sie die Kontaktaufnahme ab, indem Sie auf  $\hookrightarrow$  **Senden** klicken. Ihr persönlicher Berater der Deutschen Bank wird sich so schnell wie möglich mit Ihnen in Verbindung setzen.

# 2.13 ABMELDEN

Melden Sie sich immer durch Klick auf die Schaltfläche → **Abmelden** von Ihrer Sitzung im Betriebsrenten-Manager ab.

| 1  |                     |
|----|---------------------|
| -  | Startseite          |
|    | So funktioniert's   |
| 1  | Direktversicherung  |
|    | Unterstützungskasse |
|    | Vorteilsrechner     |
| •  | Modellberechnung    |
| 1  | Starke Partner      |
| ×  | Infoboard           |
|    | bAV-Lexikon         |
| 1  | Kontakt             |
| F. | Abmelden            |